# Parking Management System User manual (Server)

| Can | + | ~ . |   | + |
|-----|---|-----|---|---|
| COL | ι | e.  | Х | ι |

| Context                   |   |
|---------------------------|---|
| System Overview           |   |
| 1.1Login                  |   |
| 1.2Homepage               |   |
| 1.3System Administration  |   |
| 1.3.1User Management      |   |
| 1.3.2 Role setting        |   |
| 1.4Car park management    |   |
| 1.4.1Car park setting     |   |
| 1.4.2 Advanced setting    |   |
| 1.4.3Region setting       |   |
| 1.4.4 Sentry Box Setting  | 1 |
| 1.4.5 Lane setting        |   |
| 1.4.6Device Status        |   |
| 1.4.7 LED Screen setting  |   |
| 1.4.8 Voice setting       |   |
| 1.4.9 Ticket setting      |   |
| 1.5 Rate setting          |   |
| 1.6 Orders Management     | 2 |
| 1.6.1On-site Vehicles     | 2 |
| 1.6.2 Departed Vehicles   | 2 |
| 1.6.3 Records of Vehicles | 2 |
| 1.6.4 Transactions        | 2 |
| 1.6.5 Discount Records    | 2 |
| 1.6.6 Manual Switch       | 2 |
| 1.7 Report                | 2 |
| 1.7.1Daily report         | 2 |
| 1.7.2Monthly report       | 2 |
| 1.7.3Annual report        | 2 |
| 1.7.4Collector report     | 2 |
| 1.8 Monthly card          | 2 |
| 1.8.1 Product admin       | 2 |
| 1.8.2 Product OP record   | 3 |

|     | 1.8.3    | Card                      |      |
|-----|----------|---------------------------|------|
|     | opening  | g admin                   | . 31 |
|     | 1.8.4 Ca | ard OP record             | . 35 |
| 1.9 | Special  | car management            | . 36 |
|     | 1.9.1 VI | P vehicle type management | . 36 |
|     | 1.9.2 VI | P vehicle management      | . 37 |
|     | 1.9.3 VI | P operation records       | . 38 |
|     |          |                           |      |

# 1. System

# Overview

# 1.1Login

Get the parking management system software from Intellidata company ,install it , double click the following lcon to login the system.

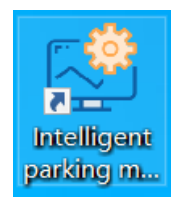

Also you can enter the URL in the browser (default port: 61866, for example 192.168.1.100:61866) to login the platform. the default user name: admin password: 123456;

Supported browser: IE11, Google, Firefox

| ← → C △ ▲ 不安全   192.168.1.100:61866/login.html                         |                                                                                                    | • 🕸 순 ☆ 🗖 😩 :          |
|------------------------------------------------------------------------|----------------------------------------------------------------------------------------------------|------------------------|
| G Google 🔮 ShowDoc 🧐 Icecloud 😫 DeepL                                  |                                                                                                    |                        |
| Parking Lot<br>Management Platform                                     |                                                                                                    | present edition:V1.4.5 |
| Professional parking lot management<br>Provide you with better service | log In         log admin         Image: Constraint of the password         Image: Constraint of the password         Image: Constrated of the |                        |
| Convright @2022 xxxx All right reserved                                |                                                                                                    |                        |

# 1.2Homepage

The left is the menu bar, the right is the main window, the upper right shows the current user, click the triangle lcon to show the options about exit and password change.

Intelligent Parking Management System User Manual

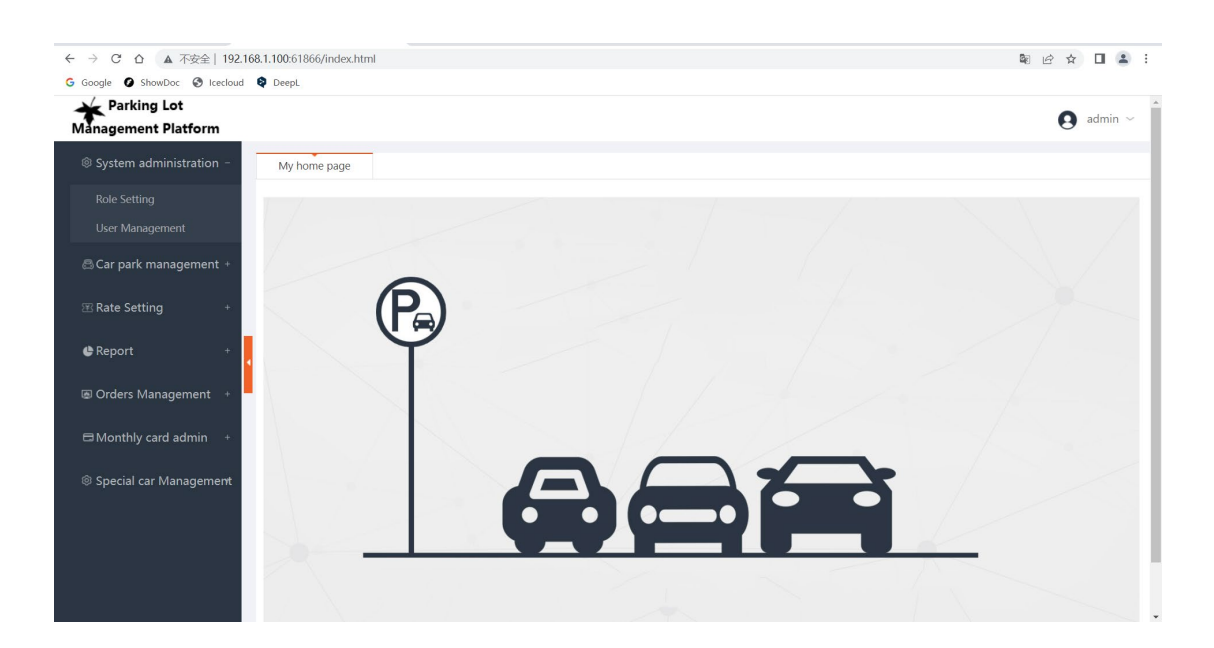

# 1.3 System Administration

This module consists of [User Management] and [Role setting] .

System administration –

Role Setting
User Management

### 1.3.1User Management

List all the user in user management.

| System administration –         | My hom                              | ne page Role | e Setting × User Management          | ×                            |                      |             |               |  |  |  |
|---------------------------------|-------------------------------------|--------------|--------------------------------------|------------------------------|----------------------|-------------|---------------|--|--|--|
| Role Setting<br>User Management | Account: User status: All    Soarch |              |                                      |                              |                      |             |               |  |  |  |
| 🗟 Car park management +         | Add use                             | rs           |                                      |                              |                      |             |               |  |  |  |
| I Rate Setting +                | No.                                 | Account      | Real name                            | Mobile number                | user role            | User status | Operation     |  |  |  |
|                                 | 1                                   | ktollman     | kelvin                               | 1898888888                   | Tollman              | Normal      | edit   Delete |  |  |  |
| 🕒 Report +                      | 2                                   | admin        | normal                               | 15652369596                  | System administrator | Normal      | edit   Delete |  |  |  |
| 🗷 Orders Management +           | 3                                   | SuperAdmin   | Super administrator                  | 15652369596                  | Super administrator  | Normal      |               |  |  |  |
| ■ Monthly card admin +          |                                     |              | Total Records <mark>3</mark> Item,Di | splay 10 Item < previou page | 1 Next page> Skip:   | Confirr     |               |  |  |  |
| Special car Management          |                                     |              |                                      |                              |                      |             |               |  |  |  |

#### Add users

| click 【add u | isers] button to      | o add user。         |   |        |  |
|--------------|-----------------------|---------------------|---|--------|--|
| My home page | Role Setting $\times$ | User Management 🛛 🗙 |   |        |  |
|              |                       |                     |   |        |  |
|              | *Account              | kelvin              |   |        |  |
|              |                       |                     |   |        |  |
| *            | nitial password       | •••••               |   |        |  |
|              |                       |                     |   |        |  |
|              | *Real name            | Your real name      |   |        |  |
|              |                       |                     |   |        |  |
| 1            | woblie number         | Your mobile number  |   |        |  |
|              | *user role            | Select roles 🔹      |   |        |  |
|              |                       |                     |   |        |  |
|              |                       | _                   |   |        |  |
|              |                       | sav                 | e | cancel |  |

#### edit

click [edit], the user role and status can be modified, from normal to frozen, when frozen user login the system it will prompt, the user has been frozen.

Add users No. Account Real name Mobile number user role User status Operation edit | Delete ktollman kelvin 18988888888 1 Tollman Normal 15652369596 edit | Delete 2 admin normal System administrator Normal 3 SuperAdmin Super administrator 15652369596 Super administrator Normal

|              |                  |                                |     | - |        |
|--------------|------------------|--------------------------------|-----|---|--------|
| My home page | Role Setting ×   | User Management ×              |     |   |        |
|              |                  | 5                              |     |   |        |
|              |                  |                                |     |   |        |
|              | *Account         | ktollman                       |     |   |        |
|              |                  |                                |     |   |        |
|              | Initial password | Input 6-16 characters password |     |   |        |
|              |                  |                                |     |   |        |
|              | *Real name       | kelvin                         |     |   |        |
| *            | Mahila number    | 1000000000                     |     |   |        |
|              | Woblie number    | 1030000000                     |     |   |        |
|              | *user role       | Tollman                        | •   |   |        |
|              |                  |                                |     |   |        |
|              | *User status     | Frozen                         | •   |   |        |
|              |                  |                                |     |   |        |
|              |                  | _                              |     |   |        |
|              |                  | Sa                             | ave |   | cancel |

#### Intelligent Parking Management System User Manual

### Delete

Delete the user before confirmed.

| No. | Account    | Real name  | Mobile number               | user role | User status | Operation     |
|-----|------------|------------|-----------------------------|-----------|-------------|---------------|
| 1   | ktollman   | kelvin     | 1898888888                  | Tollman   | Normal      | edit   Delete |
| 2   | admin      | nor prompt |                             | nistrator | Normal      | edit   Delete |
| 3   | SuperAdmin | Super adi  |                             | nistrator | Normal      |               |
|     |            | Total      | confirm deleting the users? | Skip:     | Confir      |               |
|     |            |            | Confirm cancel              |           |             |               |

#### Search user

#### Input the user name or user status to search

| My home p | age Role Se                          | etting × User Manage | ement ×       |           |             |           |  |  |  |
|-----------|--------------------------------------|----------------------|---------------|-----------|-------------|-----------|--|--|--|
| Account:  | Account User status: Frozen V Search |                      |               |           |             |           |  |  |  |
| Add users |                                      |                      |               |           |             |           |  |  |  |
| No.       | Account                              | Real name            | Mobile number | user role | User status | Operation |  |  |  |
|           | No results                           |                      |               |           |             |           |  |  |  |

### 1.3.2 Role

## setting

The main function of role management is to display all the roles in current system, each role has different menu and permission, and the role can be checked, edited and deleted.

Note: when the role is a tollman, who does not have the authority to log in to the local platform, and is only used as an account to log in to the local billing system.

| System administration - | My ho | me page Role Setting ×    |                                                              |                                   |                       |
|-------------------------|-------|---------------------------|--------------------------------------------------------------|-----------------------------------|-----------------------|
| Role Setting            | Role: | Search                    |                                                              |                                   |                       |
| User Management         |       |                           |                                                              |                                   |                       |
| 🕾 Car park management + | +Add  |                           |                                                              |                                   |                       |
| 密 Rate Setting +        | No.   | Role                      | Role type                                                    | Role Description                  | Operation             |
| Ŭ                       | 1     | Central toll collector    | Central toll collector                                       | Central toll collector login node | Check   edit   Delete |
| 🕒 Report +              | 2     | System administrator      | System administrator                                         | administrator                     | Check   edit   Delete |
| Ø Orders Management +   | 3     | Tollman                   | Toll administrator                                           | Toll administrator login node     | Check   edit   Delete |
|                         | 4     | Super administrator       | System administrator                                         |                                   | Check                 |
| ■ Monthly card admin +  |       | Total Records 4 Item, Dis | splay 10 Item <previou 1="" next="" page=""> Skip:</previou> | Confirr                           |                       |
| Special car Management  |       |                           |                                                              |                                   |                       |

#### Add role

Role: Input the role Select \*Role type System administrator No System administrator Toll administrator Role Description Central toll collector 0/80 Select roles Read only Car park settings All advanced setting All Read only All Read only Add Delete Region settings cancel

Click [add] button to add a role, each function module can be chosed

#### Edit

Edit the role to change the role permission

| My home p | edit the role      |                     |              |       |          | ×        |                          |
|-----------|--------------------|---------------------|--------------|-------|----------|----------|--------------------------|
|           | *Role type S       | ystem administrator | •            |       |          |          |                          |
|           | Role Description   |                     |              |       | 0.00     |          |                          |
|           |                    |                     | Select roles |       | 0/804    | Ro       | ble Description          |
|           | Car park managemer | t                   |              |       |          | ntral to | oll collector login node |
|           | Car park settings  | MI 🔽                | 🔽 Read only  |       |          |          | administrator            |
|           | advanced setting   | MI 🔽                | 🔁 Read only  |       |          | oll adm  | ninistrator login node   |
|           | Region settings    | 🗹 All<br>🗹 edit     | 🖌 Read only  | 🗹 Add | 🛃 Delete |          |                          |
|           | Sentry Box Setting | All Delete          | 🔁 Read only  | Add   | edit     |          | Confir                   |
|           |                    |                     |              |       |          |          |                          |

### Check

#### Check the role detail.

| No. | Role                   | Role type              | Role Description                  | Operation             |
|-----|------------------------|------------------------|-----------------------------------|-----------------------|
| 1   | Guardman               | System administrator   |                                   | Check edit   Delete   |
| 2   | Central toll collector | Central toll collector | Central toll collector login node | Check   edit   Delete |
| 3   | System administrator   | System administrator   | administrator                     | Check   edit   Delete |
| 4   | Tollman                | Toll administrator     | Toll administrator login node     | Check   edit   Delete |
| 5   | Super administrator    | System administrator   |                                   | Check                 |

#### Search

Search the role .

| Role: Guardman | ole: Guardman Search |                      |                  |                       |  |  |  |  |  |  |  |
|----------------|----------------------|----------------------|------------------|-----------------------|--|--|--|--|--|--|--|
| +Add           |                      |                      |                  |                       |  |  |  |  |  |  |  |
| No.            | Role                 | Role type            | Role Description | Operation             |  |  |  |  |  |  |  |
| 1              | Guardman             | System administrator |                  | Check   edit   Delete |  |  |  |  |  |  |  |

# 1.4Car park management

Car park management consists of [car park setting] 、 [advanced setting] 、 [region setting] 、 [sentry box setting] 、 [lane setting] 、 [device setting] 、 [LED screen setting] 、

【voice setting】、 【ticket setting】

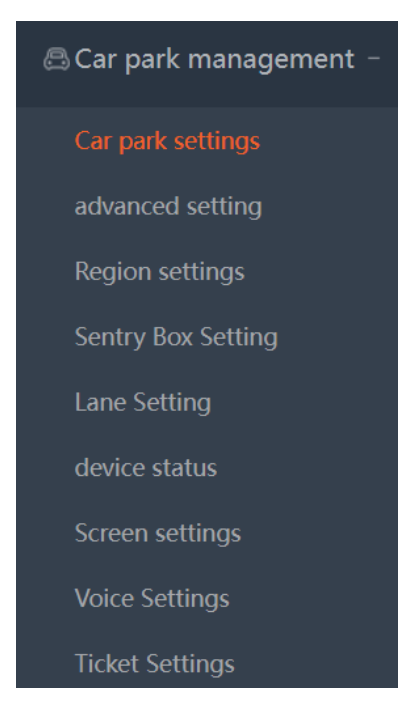

# 1.4.1Car park setting

Add the parking lot information

| System administration +                              | My home page Car pa                                | rk settings ×                    |                         |                             |                                        |
|------------------------------------------------------|----------------------------------------------------|----------------------------------|-------------------------|-----------------------------|----------------------------------------|
| 📇 Car park management –                              | Basic information                                  |                                  |                         |                             | <back previous<="" th="" to=""></back> |
| Car park settings                                    | *Name of parking lot                               | Intelligent parking              | *Car park ID            | P1                          |                                        |
| advanced setting                                     | Contact                                            | Enter contact person             | Contact Number          | Input contact method please |                                        |
| Region settings<br>Sentry Box Setting                | Car park address                                   | nanshan                          | *Total parking quantity | 200                         |                                        |
| Lane Setting<br>device status                        | Extended information     Nested Car Park Included: | No                               |                         |                             |                                        |
| Screen settings<br>Voice Settings<br>Ticket Settings | 🛱 internet settings                                |                                  |                         |                             |                                        |
| Rate Setting +                                       | Uplink address                                     | http://data.icecloud-car.com/rep | encrption key           |                             |                                        |
| Report +                                             | Downink address                                    | copypose of hips to owneed in    | cancel                  |                             |                                        |

Fill in the required information of the car park information, if the local car park needs to connect to the cloud platform, then the car park communication setting information configuration can refer to the cloud platform car park related parameters for configuration.

### Check

Check the parking information  $_{\circ}$ 

| Name of parking lot | Car park ID | Nested Car Park Included | Parking space quantities | Available spaces | Operation    |
|---------------------|-------------|--------------------------|--------------------------|------------------|--------------|
| Intelligent parking | P1          | No                       | 200individual            | 200              | Check   edit |

#### Edit

Edit and save the parking lot

# 1.4.2 Advanced setting

set the parking fee, payment method, vehicle control, and so on

| My home page                   | Car pa                  | ark settings $\times$ | advanced set | ting × |                                         |                         |                               |   |
|--------------------------------|-------------------------|-----------------------|--------------|--------|-----------------------------------------|-------------------------|-------------------------------|---|
| 🛱 Fee Caculation               |                         |                       |              |        |                                         |                         |                               |   |
| *Free time included in         | n the <mark>f</mark> ee | No                    | •            | •      |                                         | *Extra time             | Yes                           | - |
| Small chang                    | ge count                | No                    | •            | •      | *Reserved Free time afte                | er payment<br>(Minutes) | 5                             |   |
| *Overtime cha                  | rging by                | Last payment          | •            | •      | Free time                               | e use again             | Unpermited                    | • |
| No entry record, fixed         | d charge                | Yes                   |              | •      |                                         | Set fee                 | 30                            |   |
| Reserved Free time after (     | discount<br>Vinutes)    | 0                     |              |        | Bill                                    | ing version             | Standard Edition              | • |
| 街 Way þf payment               |                         |                       |              |        |                                         |                         |                               |   |
|                                | Epay Y                  | es                    | •            |        | ITC                                     | No                      | •                             |   |
| Currency                       | Unit U                  | ISD                   |              |        | Insensitive payments and ETC priorities | Etc has h               | igher priority than senseless |   |
| Support etc pay                | ment N                  | ō                     | •            |        |                                         |                         |                               |   |
| Maximum amount of secre<br>pay | t free<br>ment          | um on                 | •            |        | Max limit                               | 50.00                   |                               |   |
| 陰 Vehicles control             |                         |                       |              |        |                                         |                         |                               |   |
| Barrier open automatically in  | n free<br>time Y        | es                    | •            |        | Military police license plate free      | Yes                     | -                             |   |
| More cars and parking a        | space<br>Idmin St       | upport                | •            |        |                                         |                         |                               |   |

| internigene i analig management eyetemi eeer manaa | Intelligent Parking | Management Syster | n User Manual |
|----------------------------------------------------|---------------------|-------------------|---------------|
|----------------------------------------------------|---------------------|-------------------|---------------|

| Local car park settings            |                     |                                          |                                 |
|------------------------------------|---------------------|------------------------------------------|---------------------------------|
| Provincial abbreviation            | -                   |                                          |                                 |
| Upload the entry and exit pictures | Yes 💌               | Concord the entry data to exit           | No                              |
| Set the charging rules             | Yes 💌               | *Server IP                               | 192.168.1.100                   |
| Picture route                      | D:/photo            | Charge way with monthly card after entry | Free as monthly card vehicles 💌 |
| Encryption type                    | Hardware encryption |                                          |                                 |
| *Screen display type               | LED screen          |                                          |                                 |
| Control card model                 | 27 🗸                |                                          |                                 |
| One channel in / out               | No                  |                                          |                                 |
|                                    |                     | save                                     |                                 |

# 1.4.3 Region setting

It needs to add the billing rules before adding the region  $\ \ _{\circ}$ 

| System administration                                                                                 | on + My       | home page  | Car park settings | × advanced setting × Region setti               | ngs ×                |                     |             |  |  |  |  |  |  |
|----------------------------------------------------------------------------------------------------|---------------|------------|-------------------|-------------------------------------------------|----------------------|---------------------|-------------|--|--|--|--|--|--|
| 🗟 Car park manageme                                                                                   | ent – Area na | ime:       | Charge:           | Select 👻                                        |                      |                     | Search      |  |  |  |  |  |  |
|                                                                                                    | +Add          | +Add       |                   |                                                 |                      |                     |             |  |  |  |  |  |  |
|                                                                                                    | No.           | Area name  | Main region       | Regional parking space quantities               | operator             | operation time      | Operation   |  |  |  |  |  |  |
|                                                                                                    | 1             | kelvin     | Тор               | 200                                             | admin                | 2022-04-12 11:22:35 | edit Delete |  |  |  |  |  |  |
|                                                                                                    | 4             |            | То                | tal Records 1 Item, Display 10 Item previou pag | ge 1 Next page Skip: | Confirm             |             |  |  |  |  |  |  |
| device status                                                                                         |               |            |                   |                                                 |                      |                     |             |  |  |  |  |  |  |
|                                                                                                    |               |            | ×                 | X                                               |                      | ×                   |             |  |  |  |  |  |  |
| My home pa                                                                                            | age           | Car park   | settings          | advanced setting                                | Region settir        | ngs                 |             |  |  |  |  |  |  |
| <back previous<="" td="" to=""><td></td><td></td><td></td><td></td><td></td><td></td><td></td></back> |               |            |                   |                                                 |                      |                     |             |  |  |  |  |  |  |
|                                                                                                    |               |            |                   |                                                 |                      |                     |             |  |  |  |  |  |  |
| *Area name:                                                                                           | kelvin        | kelvin     |                   |                                                 |                      |                     |             |  |  |  |  |  |  |
|                                                                                                    |               |            |                   |                                                 |                      |                     |             |  |  |  |  |  |  |
| Total parking<br>quantity:                                                                            | 200           |            |                   |                                                 |                      |                     |             |  |  |  |  |  |  |
|                                                                                                    |               |            |                   |                                                 |                      |                     |             |  |  |  |  |  |  |
| *Billing rule:                                                                                        |               |            |                   |                                                 |                      |                     |             |  |  |  |  |  |  |
|                                                                                                    | Default bill  | ing rules: | kelvin            | -                                               |                      |                     |             |  |  |  |  |  |  |
|                                                                                                    |               |            |                   | ¥                                               |                      |                     |             |  |  |  |  |  |  |
|                                                                                                    | New Energy    | y Vehicle: | kelvin            | •                                               |                      |                     |             |  |  |  |  |  |  |
|                                                                                                    |               |            |                   |                                                 |                      |                     |             |  |  |  |  |  |  |
|                                                                                                    |               |            |                   |                                                 |                      |                     |             |  |  |  |  |  |  |
|                                                                                                    |               |            |                   |                                                 |                      |                     |             |  |  |  |  |  |  |
|                                                                                                    | cance         | el         | save              |                                                 |                      |                     |             |  |  |  |  |  |  |

# 1.4.4 Sentry

# **Box Setting**

Add the sentry in the parking region

| 🗟 Car park management – | guardhouse:          | Guard house IP: |            |                   |                   | Search              |
|-------------------------|----------------------|-----------------|------------|-------------------|-------------------|---------------------|
| Car park settings       | +Add                 |                 |            |                   |                   |                     |
| Region settings         | No. Relative pas     | age g           | guardhouse | Guard house IP    | Guarded           | operation time      |
| Sentry Box Setting      | 1 tongfang           |                 | tongfang   | 192.168.1.100     | Yes               | 2022-04-12 11:23:20 |
|                         | 4                    |                 |            |                   |                   | •                   |
|                         |                      |                 |            |                   |                   |                     |
| My home page            | Car park settings ×  | advanced set    | tting ×    | Region settings × | Sentry Box Settin | ig ×                |
|                         |                      |                 |            |                   |                   |                     |
|                         |                      |                 |            |                   |                   |                     |
|                         | *guardhouse          | tongfang        | 9          |                   |                   |                     |
|                         |                      |                 |            |                   |                   |                     |
|                         | *Selec               | tongfang        | g          |                   |                   |                     |
|                         |                      |                 |            |                   |                   |                     |
|                         | Guardeo              | Yes             |            | •                 |                   |                     |
|                         |                      |                 |            |                   |                   |                     |
|                         | *Guard house IF      | 192.168.        | 1.100      |                   |                   |                     |
|                         |                      |                 |            |                   |                   |                     |
|                         |                      |                 |            |                   |                   |                     |
|                         | The guardhouse intro |                 |            |                   |                   |                     |
|                         |                      |                 |            |                   |                   | 0/80 /              |
|                         |                      |                 |            |                   |                   |                     |
|                         |                      |                 |            | cancel            | save              |                     |
|                         |                      |                 |            |                   |                   |                     |

# 1.4.5 Lane setting

| System administration +             |     | My home p | age Lane Setting ×     |                     |             |                       |               |                          |                              |            |  |  |  |
|-------------------------------------|-----|-----------|------------------------|---------------------|-------------|-----------------------|---------------|--------------------------|------------------------------|------------|--|--|--|
| 🗟 Car park management –             | Pas | ssage:    | ge: Passage ID: Search |                     |             |                       |               |                          |                              |            |  |  |  |
| Car park settings                   | +   | Add       | +Batch add             |                     |             |                       |               |                          |                              |            |  |  |  |
| advanced setting<br>Region settings | No. | Relative  | Passage                | Passage ID          | Direction   | Whether it belongs to | Temperary car | Whether to allow monthly | Whether to allow blacklisted | Whether to |  |  |  |
| Sentry Box Setting                  |     | section   | -                      | -                   |             | the main channel      | permit        | trucks in and out        | cars to enter and exit       | to ente    |  |  |  |
| Lane Setting                        | 1   | kelvin    | tongfang               | C16497337796059     | 5 Exit      | Yes                   | Yes           | Yes                      | No                           |            |  |  |  |
| device status                       |     |           |                        |                     |             |                       |               |                          |                              |            |  |  |  |
| Screen settings                     |     |           | Tatal                  | Pacards 1 Itam Disa | au 10 Itom  |                       | March mana    | Confirm                  |                              |            |  |  |  |
| Voice Settings                      |     |           | lotal                  | Necords Them, Dispi | ay to ttern | previou page          | Next page 5   |                          |                              |            |  |  |  |
| Ticket Settings                     |     |           |                        |                     |             |                       |               |                          |                              |            |  |  |  |

Add and edit the lane ,each lane has its corresponding camera

### Edit

The selected lane can be modified, including permission, access type and equipment management.

| +Add                             | +Batch a                | dd                                         |                                                     |                                             |                      |                  |                |        |         |           |
|----------------------------------|-------------------------|--------------------------------------------|-----------------------------------------------------|---------------------------------------------|----------------------|------------------|----------------|--------|---------|-----------|
| er it belongs to<br>nain channel | Temperary car<br>permit | Whether to allow monthly trucks in and out | Whether to allow blacklisted cars to enter and exit | Whether to allow VIP cars to enter and exit | Fuzzy<br>recognition | Fuzzy<br>pattern | operation time | c      | Operati | on        |
| Yes                              | Yes                     | Yes                                        | No                                                  | Yes                                         | No                   |                  | 2022-04-13     | Check  | edit    | Equipment |
| 4                                |                         |                                            |                                                     |                                             |                      |                  | 11:01:47       | manage | ement   | Delete    |
| My hom                           | ne page                 | Lane Settir                                | ıg ×                                                |                                             |                      |                  |                |        |         |           |
| ack to previo                    | us                      |                                            |                                                     |                                             |                      |                  |                |        |         |           |
| *Select regi                     | ion kelvi               | n                                          | •                                                   |                                             |                      |                  |                |        |         |           |
| *Passa                           | ge: tong                | fang                                       |                                                     |                                             |                      |                  |                |        |         |           |
| *Directi                         | ion Exit                |                                            | •                                                   |                                             |                      |                  |                |        |         |           |
| *main ro                         | oad Yes                 |                                            | •                                                   |                                             |                      |                  |                |        |         |           |
| Exit c                           | hannel pe               | rmissions                                  |                                                     |                                             |                      |                  |                |        |         |           |
|                                  | AI                      | low blacklist out                          |                                                     |                                             |                      |                  |                |        |         |           |
|                                  | AI                      | low fuzzy recognition                      |                                                     |                                             |                      |                  |                |        |         |           |
| hannel equip                     | oment                   |                                            |                                                     |                                             |                      |                  |                |        |         |           |
| 0.                               | Add recognitic          | on camera 🛛 Adc                            | robot                                               |                                             |                      |                  |                |        |         |           |
| Ide                              | ntify the can           | nera                                       |                                                     |                                             |                      |                  |                |        |         |           |
|                                  | Camera IP:              | 192.168.1.111                              |                                                     |                                             |                      |                  |                |        |         |           |
| com                              | nmunication             | TCP/IP                                     | •                                                   |                                             |                      |                  |                |        |         | Delete    |
|                                  | method:                 |                                            |                                                     |                                             |                      |                  |                |        |         |           |
|                                  |                         |                                            |                                                     |                                             |                      |                  |                |        |         |           |

### Query

Search the lane based on passage or passage ID

|                               | My home page Lane Setting × |        |          |                  |           |                       |               |                          |                              |            |
|-------------------------------|-----------------------------|--------|----------|------------------|-----------|-----------------------|---------------|--------------------------|------------------------------|------------|
| Passage: tongfang Passage ID: |                             |        |          |                  |           |                       |               |                          |                              | Search     |
|                               | +Add +Batch add             |        |          |                  |           |                       |               |                          |                              |            |
| 1                             | Re<br>lo.                   | lative | Passage  | Passage ID       | Direction | Whether it belongs to | Temperary car | Whether to allow monthly | Whether to allow blacklisted | Whether to |
|                               | se                          | ction  | -        | 5                |           | the main channel      | permit        | trucks in and out        | cars to enter and exit       | to ente    |
|                               | 1 k                         | elvin  | tongfang | C164973377960595 | i Exit    | Yes                   | Yes           | Yes                      | No                           |            |
|                               | 1                           |        |          |                  |           |                       |               |                          |                              | •          |

### 1.4.6Device Status

Check the camera status

| System administration +               | My I    | nome page Lane Se | etting × device status ×     |                      |                 |              |                     | _        |
|---------------------------------------|---------|-------------------|------------------------------|----------------------|-----------------|--------------|---------------------|----------|
| 🗟 Car park management -               | Device: |                   | Device ID: Device            | e type: All          | Runnng state:   | All 👻        |                     | Search   |
| Car park settings                     |         |                   |                              |                      |                 |              |                     |          |
| advanced setting                      | No.     | Relative passage  | Device ID                    | Device type          | IP code         | Runnng state | operation time      | Data So  |
| Region settings<br>Sentry Box Setting | 1       | tongfang          | D164973377986378             | Camera               | 192.168.1.111   | Normal       | 2022-04-19 00:01:36 | Identify |
| Lane Setting                          | 4       |                   |                              |                      |                 |              |                     | •        |
| device status                         |         |                   | Total Records 1 Item, Displa | ay 10 Item previou p | age 1 Next page | Skip: Conf   | irm                 |          |
| Screen settings                       |         |                   |                              |                      |                 |              |                     |          |
| Voice Settings                        |         |                   |                              |                      |                 |              |                     |          |
| Ticket Settings                       |         |                   |                              |                      |                 |              |                     |          |

# 1.4.7 LED Screen setting

LED screen can show the information that configured , such as time ,parking

name, valid spaces and so on

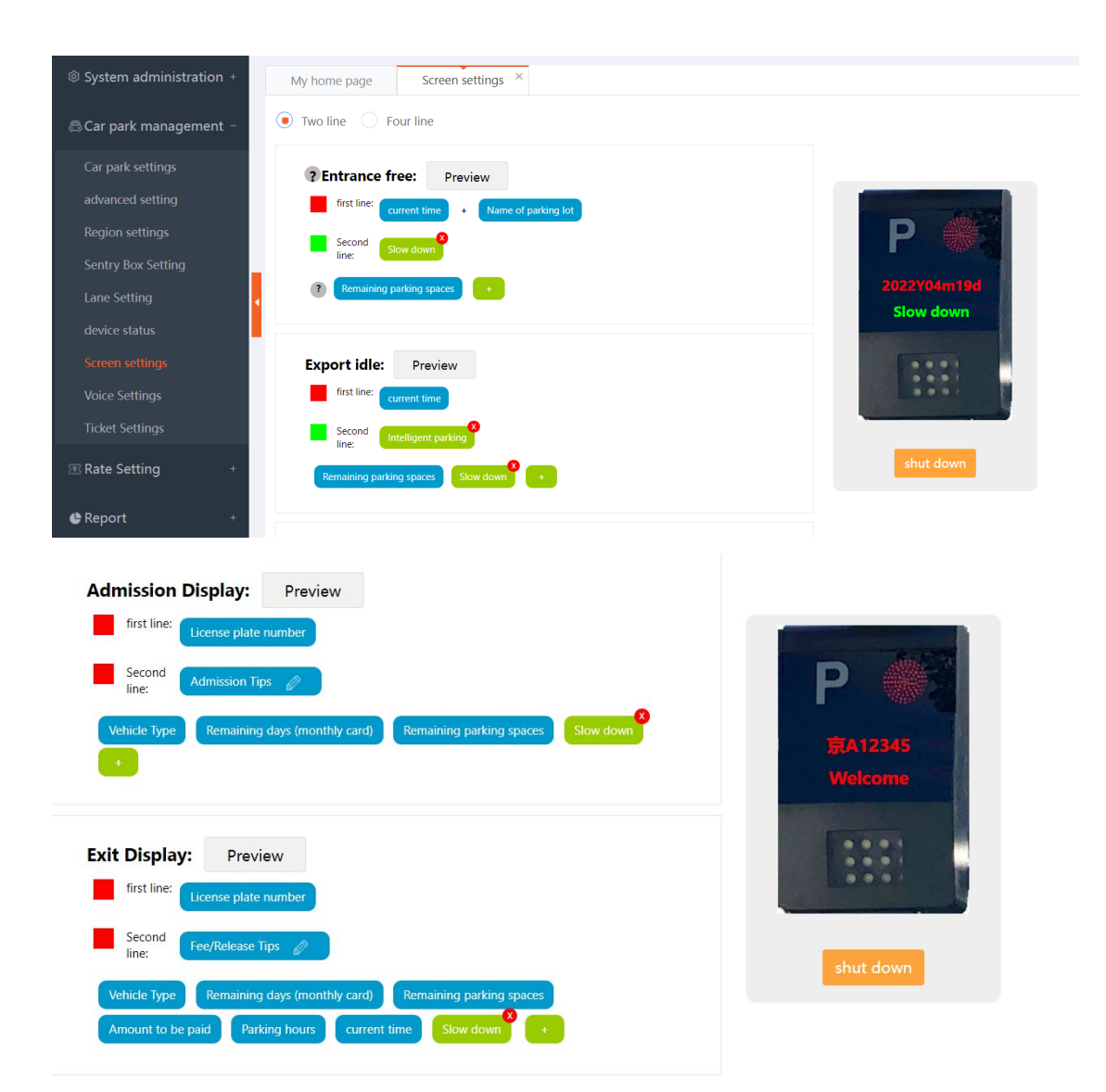

The message can be configured , and drag the message box to the correspond line ,and preview to check it .

| advanced setting:             |       |        |        |
|-------------------------------|-------|--------|--------|
| Restore default display:      | 30    | second |        |
| Blacklist Vehicle<br>Display: | • Yes | No     |        |
| ? Display QR code:            | • Yes | O No   |        |
| default                       |       | save   | cancel |

# 1.4.8 Voice

# setting

Voice setting is based on TTS function :

- 1. Volume setting;
- 2. entrance voice setting;
- 3. Other voice settings  $_{\circ}$

|                                                                                                    | Voi                                                      | ce Settings ×                                                                                                    |
|----------------------------------------------------------------------------------------------------|----------------------------------------------------------|----------------------------------------------------------------------------------------------------|
|                                                                                                    |                                                          |                                                                                                    |
| Voice Setting                                                                                                   | js                                                       |                                                                                                    |
| N                                                                                                    | volume:                                                  | 10 💌                                                                                                    |
| Do Not Distu                                                                                                    | ırb                                                      |                                                                                                    |
| Do Not I                                                                                                    | Disturb:                                                 | • Turn on _ shut down                                                                                                    |
| Do not distur                                                                                                   | o mode<br>/olume:                                        | 2 🗸                                                                                                    |
| Non-interference                                                                                                | e mode<br>period:                                        | 0 • 0 • to 1 • 0 •                                                                                                    |
| Enter:                                                                                                    |                                                          |                                                                                                    |
| Temporary/Spe<br>Vehic                                                                                          | cial we                                                  | Icome                                                                                                    |
| Monthly truck/inte                                                                                              | rior Vel                                                 | hicle Type + welcome                                                                                                    |
| No Licensed Veh                                                                                                 | icle Die                                                 | are wait for manual confirmation                                                                                                    |
| Admission Tip Sou                                                                                               | ind:                                                     |                                                                                                    |
| <ul> <li>Remaining par</li> <li>+</li> </ul>                                                                    | king spaces                                              | License plate number Remaining days (monthly card)                                                                                                    |
|                                                                                                    |                                                          |                                                                                                    |
| Exit:                                                                                                    |                                                          | 0                                                                                                    |
| Exit:<br>Free Vehi<br>(Temporary/Spec                                                                           | cles Ha<br>ial):                                         | ve a good trip                                                                                                    |
| Exit:<br>Free Vehi<br>(Temporary/Spec<br>Toll vehic                                                             | cles Ha<br>ial): Ha                                      | ve a good trip 3                                                                                                    |
| Exit:<br>Free Vehi<br>(Temporary/Spec<br>Toll vehic<br>Successful paym                                          | cles Ha<br>ial): Ple<br>cles: Ple<br>ent: Ha             | ve a good trip<br>ase wait for manual confirmation<br>ve a good trip                                                                                                    |
| Exit:<br>Free Vehi<br>(Temporary/Spec<br>Toll vehic<br>Successful paym<br>monthly card vehic                    | cles Ha<br>ial): Ha<br>cles: Pte<br>ent: Ha<br>cles: Vel | ve a good trip<br>ase wait for manual confirmation<br>ve a good trip<br>vicle Type + Have a good trip                                                                                     |
| Exit:<br>Free Vehi<br>(Temporary/Spec<br>Toll vehic<br>Successful paym<br>monthly card vehic<br>Unlicensed vehi | cles Ha<br>iai): Ha<br>ent: Ha<br>cles: Vel<br>cles: Vel | ve a good trip<br>ase wait for manual confirmation<br>ve a good trip<br>hicle Type + Have a good trip<br>ase wait for manual confirmation                                                 |
| Exit:<br>Free Vehi<br>(Temporary/Spec<br>Toll vehic<br>Successful paym<br>monthly card vehic<br>Unlicensed vehi | cles Ha<br>iai): He<br>ent: Ha<br>cles: Vel<br>icle: Pte | ve a good trip<br>ase wait for manual confirmation<br>ve a good trip<br>nicle Type + Have a good trip<br>ase wait for manual confirmation<br>maining days (morthly card)<br>Parking hours |

| No admission<br>information:                   | Please wait fo | or manual confirma |
|------------------------------------------------|----------------|--------------------|
| Temporary vehicles are<br>not allowed to pass: | No Entry       |                    |
| Parking space<br>occupancy:                    | Parking space  | e occupied         |
| Admission/Exit of<br>Blacklisted Vehicles:     | No Entry       |                    |
|                                                | default        | save               |

# 1.4.9 Ticket setting

The ticket setting is used to give the change, when someone pays cash.

| System administration + | My home page Ticket Settings × |       |  |
|-------------------------|--------------------------------|-------|--|
| 🕾 Car park management – | Ton Content                    |       |  |
| Car park settings       |                                |       |  |
| advanced setting        | Allay                          | Array |  |
| Region settings         |                                |       |  |
| Sentry Box Setting      |                                |       |  |
| Lane Setting            | 5/g0                           |       |  |
| device status           | Bottom Content                 | Array |  |
| Screen settings         | Array                          |       |  |
| Voice Settings          |                                |       |  |
| Ticket Settings         |                                |       |  |
| ⊞ Rate Setting +        | 5/60                           |       |  |
| 🕒 Report +              | save                           |       |  |

# 1.5 Rate setting

Rate setting is the regulation of parking fee

| System administration + | M       | y home page T     | icket Settings × Rate | Setting manage        | ×                            |          |                     |               |  |  |  |
|-------------------------|---------|-------------------|-----------------------|-----------------------|------------------------------|----------|---------------------|---------------|--|--|--|
| 🗟 Car park management + | Billing | rule name:        |                       |                       |                              |          |                     | Search        |  |  |  |
|                         |         |                   |                       |                       |                              |          |                     |               |  |  |  |
| Rate Setting manage     | No.     | Billing rule name | Billing Rule Number   | Billing type          | Whether to charge by default | Operator | operation time      | Operation     |  |  |  |
| 🖨 Report +              | 1       | kelvin            | 164973371071505       | Daily Rate            | Yes                          | admin    | 2022-04-13 09:30:08 | edit   Delete |  |  |  |
| Orders Management +     |         |                   | Total Records         | s 1 Item,Display 10 I | tem previou page 1 Next page | Skip:    | Confirm             |               |  |  |  |

#### Add rate rule

Daily rate ,Day/Night rate , and 24hours rate rules can be added .

| N       | ly home page              | Ticket    | Settings × F     | Rate Setting manage × |                              |          |                     |               |  |  |  |
|---------|---------------------------|-----------|------------------|-----------------------|------------------------------|----------|---------------------|---------------|--|--|--|
| Billing | Billing rule name: Search |           |                  |                       |                              |          |                     |               |  |  |  |
| +A0     | +Add Daily Rate           |           |                  |                       |                              |          |                     |               |  |  |  |
| No.     | Billing ru                | ight Rate | lling Rule Numbe | r Billing type        | Whether to charge by default | Operator | operation time      | Operation     |  |  |  |
| 1       | kelvin                    |           | 164973371071505  | Daily Rate            | Yes                          | admin    | 2022-04-13 09:30:08 | edit   Delete |  |  |  |

Daily rate for example:

| (by times) | :  | charge | e the sai | ne fee | e each | time,  | not k  | base | on the | length   |
|------------|----|--------|-----------|--------|--------|--------|--------|------|--------|----------|
| by length  | of | time   | : based   | on the | e park | ing dı | uratio | n to | charge | <u>.</u> |

| Daily Rate                                                                                                    |                            |                               |                      | <back previous<="" th="" to=""></back> |  |  |  |  |  |  |  |
|----------------------------------------------------------------------------------------------------|----------------------------|-------------------------------|----------------------|----------------------------------------|--|--|--|--|--|--|--|
| *Billing rule name                                                                                                    | kelvin                     |                               |                      |                                        |  |  |  |  |  |  |  |
| *free minutes                                                                                                    | 30                         | *Whether to charge by default | Yes                  | •                                      |  |  |  |  |  |  |  |
| by working day/non-working day                                                                                                    | No                         | *Differentiated car charging  | No                   | •                                      |  |  |  |  |  |  |  |
| Maximum charge limit                                                                                                    | Yes 💌                      | Maximum daily amount          | Small cars 50.00 USD |                                        |  |  |  |  |  |  |  |
| Unlimited access                                                                                                    | No                         |                               |                      |                                        |  |  |  |  |  |  |  |
| Working day charging method Image: Image: |                            |                               |                      |                                        |  |  |  |  |  |  |  |
| • the amount e                                                                                                    | ach time Small cars 10 USD |                               |                      |                                        |  |  |  |  |  |  |  |
| ⊖ per unit                                                                                                    | by minutes Small cars      | USD , over time Small cars    | USD                  |                                        |  |  |  |  |  |  |  |
| vernight fee                                                                                                    | the t Ohrs                 |                               | USD                  |                                        |  |  |  |  |  |  |  |
|                                                                                                    |                            | save cancel                   |                      |                                        |  |  |  |  |  |  |  |

#### Delete

Delete the rate rule  $_{\circ}$ 

| M       | My home page Rate Setting manage × |                     |              |                                 |          |                     |             |  |  |  |  |  |  |
|---------|------------------------------------|---------------------|--------------|---------------------------------|----------|---------------------|-------------|--|--|--|--|--|--|
| Billing | Billing rule name:                 |                     |              |                                 |          |                     |             |  |  |  |  |  |  |
| +Ada    | +Add                               |                     |              |                                 |          |                     |             |  |  |  |  |  |  |
| No.     | Billing rule name                  | Billing Rule Number | Billing type | Whether to charge by default    | Operator | operation time      | Operation   |  |  |  |  |  |  |
| 1       | kelvin                             | 164973371071505     | Daily Rate   | Yes                             | admin    | 2022-04-13 09:30:08 | edit Delete |  |  |  |  |  |  |
|         | prompt X Confirm                   |                     |              |                                 |          |                     |             |  |  |  |  |  |  |
|         |                                    |                     | Default cha  | arging rules, cannot be deleted |          | _                   |             |  |  |  |  |  |  |
|         |                                    |                     |              |                                 |          |                     |             |  |  |  |  |  |  |
|         | Confirm                            |                     |              |                                 |          |                     |             |  |  |  |  |  |  |

# 1.6 Orders Management

Consist of [on-site Vehicles], [Departed Vehicles], [record of Vehicles], [Transactions], [Discount records], [Manual switch].

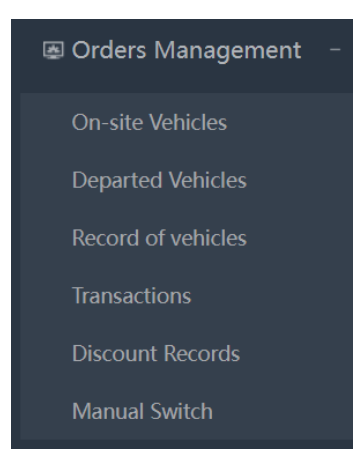

### 1.6.1On-site Vehicles

This module displays the current vehicle in parking lot, the platform only keeps the last presence record. Users can query and export the vehicles in the field, and click on the parking record number to view the vehicle payment details.

| System administration +               | My home       | page  | On-site Vehicles ×   |                                 |                   |                  |               |          |              |
|---------------------------------------|---------------|-------|----------------------|---------------------------------|-------------------|------------------|---------------|----------|--------------|
| 🗟 Car park management +               | License plate | numbe | 7                    |                                 |                   |                  |               |          | Search       |
|                                       |               |       |                      | Delete Import                   | Export            | Download         |               |          |              |
| 🕒 Report +                            | All           | No.   | License plate number | Vehicle Type                    | Admission area    | Time of entry    | Parking hours | Entry    | Vehicle type |
| In Orders Management –                |               | 1     | SBP1818T             | monthly card vehicles           | kelvin            | 2022-04-19 15:12 | Omins         | tongfang | Small cars   |
| On-site Vehicles<br>Departed Vehicles |               |       | Total Re             | cords 1 Item, Display 10 Item p | reviou page 1 Nex | kt page Skip:    | Confirm       |          | ,            |

Click the license plate to get more info

|   | No. | License plate nu | umber          | Veh                   | cle Type Admission area               |           | Time of e  | Time of entry |         | Entry    | Vehicle type |
|---|-----|------------------|----------------|-----------------------|---------------------------------------|-----------|------------|---------------|---------|----------|--------------|
|   | 1   |                  |                | monthly card vehicles |                                       | kelvin    | 2022-04-19 | 15:15         | 1mins   | tongfang | Small cars   |
| A |     |                  | Edit the licen | ecord                 | e number<br>2022041915155<br>SBP18181 | 02310309a | ×          |               | confirm |          |              |
|   |     |                  |                |                       | cancel                                | Confirm   |            |               |         |          |              |

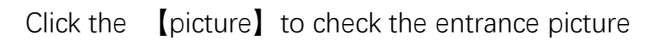

| License      | plate number:         |                |                  |               |          |              |             |            | Search    |
|--------------|-----------------------|----------------|------------------|---------------|----------|--------------|-------------|------------|-----------|
|              |                       |                |                  | More 👻        |          | Delete       |             |            | Developed |
|              |                       |                |                  |               |          | Delete       |             | Export     | Download  |
| ber          | Vehicle Type          | Admission area | Time of entry    | Parking hours | Entry    | Vehicle type |             | Check      |           |
| 4            | monthly card vehicles | kelvin         | 2022-04-19 15:15 | 4mins         | tongfang | Small cars   | picture     | Payment de | etails    |
| 2022-04-19-1 | E E 34<br>Inste Cab   |                |                  | *             |          |              |             |            |           |
|              |                       |                |                  |               | 1        | SBP1         | 818 T       |            |           |
|              |                       |                |                  |               | /        | 1            |             |            | ŧ         |
| Lic          | cense plate number:   | SBP1818T       | Time of entry:   | 2022-04-19    | 15:15:49 | Entry lo     | ocation: to | ngfang     |           |

# Search

Click [more] to search the cars

| My home p       | age     | On-site Vehicles ×   | Departed Vehicles × Tra    | nsaction search $\times$ |                       |               |          |              |
|-----------------|---------|----------------------|----------------------------|--------------------------|-----------------------|---------------|----------|--------------|
| License plate n | umber:  | SBP1818T             |                            |                          |                       |               |          | Search       |
| Regional query  | :       | kelvin               |                            |                          |                       |               |          |              |
| Admission/Libr  | ary Tim | 2022-04-19 00:0      | 0:00 📧 to                  |                          |                       |               |          |              |
| Vehicle Type:   |         | Temperary vehi       | cles monthly card vehicles | Special vehicles VIP ve  | hicle Reservation car |               |          |              |
|                 |         |                      |                            | Close 🔺                  |                       | (             |          |              |
|                 |         |                      |                            |                          |                       | Delete Import | Export   | Download     |
|                 | No.     | License plate number | Vehicle Type               | Admission area           | Time of entry         | Parking hours | Entry    | Vehicle type |
|                 | 1       | SBP1818T             | monthly card vehicles      | kelvin                   | 2022-04-19 15:15      | 7mins         | tongfang | Small cars   |

### Export

Export the on-site cars data 。

| А   | В                      | С              | D                     | E             | F               | G         | Н        | 1            | J          | K           | L |
|-----|------------------------|----------------|-----------------------|---------------|-----------------|-----------|----------|--------------|------------|-------------|---|
|     | On-site Vehicles       | export of time | :2022-04-19 15:25:15  |               |                 |           |          |              |            |             |   |
| No. | Car park record        | License plate  | Vehicle Type          | Admission are | Time of entry   | Parking h | Entry    | Vehicle type | Parking lo | t entry tim | e |
| 1   | 202204191515502310309a | SBP1818T       | monthly card vehicles | kelvin        | 2022/4/19 15:15 | 9mins     | tongfang | Small cars   |            |             |   |
|     |                        |                |                       |               |                 |           |          |              |            |             |   |

# **1.6.2 Departed Vehicles**

#### This module shows the departed cars, it can query and export the data

| System administration + |   | M      | y home page De       | eparted Vehicles ×    | On-site Vehicl | es × Record o    | f vehicles ×     |               |                   |                  |             |
|-------------------------|---|--------|----------------------|-----------------------|----------------|------------------|------------------|---------------|-------------------|------------------|-------------|
| 🗟 Car park management + |   | Licen  | se plate number:     |                       |                |                  |                  |               |                   |                  | Search      |
| ≅ Rate Setting +        |   | No adr | nission record?      |                       |                |                  | More 🔻           |               |                   |                  | Export      |
| Report +                |   |        |                      |                       |                |                  |                  |               |                   |                  | Discount ar |
| Orders Management –     |   | No.    | License plate number | Vehicle Type          | Iraffic area   | lime of entry    | Time of depart   | Parking hours | lotal plan income | lotal net income | (Deducted a |
|                         | 4 | 1      | SBP1818T             | monthly card vehicles | kelvin         | 2022-04-19 15:31 | 2022-04-19 15:31 | Omins         | 0.00              | 0.00             | 0.00        |
|                         |   | total  |                      |                       |                |                  |                  |               | 0.00              | 0.00             | 0.00        |
|                         |   | 4      |                      |                       |                |                  |                  |               |                   |                  | +           |

Click [picture] button to check the exit info.

| System administration + |     | My home page       | Departed Vel  | hicles × On-site  | e Vehicles × Re  | cord of vehicles $\times$ |          |                 |          |                         |
|-------------------------|-----|--------------------|---------------|-------------------|------------------|---------------------------|----------|-----------------|----------|-------------------------|
| 🕾 Car park management + | Lic | ense plate number: |               |                   |                  |                           |          |                 |          | Search                  |
| 密 Rate Setting +        | No  | admission record?  |               |                   |                  | More •                    |          |                 |          | Export                  |
| 🕒 Report +              |     | Time of depart     | Parking hours | Total plan income | Total net income | Discount amount           | Fvit     | Abnormal depart | Operator | Check                   |
| 🗷 Orders Management 🛛 - |     | Time of depart     | runking nours | iotai pian income | iour net meome   | (Deducted amount)         | EAR      | Abhornaraepare  | operator | CIRCK                   |
| On-site Vehicles        | < н | 2022-04-19 15:31   | 0mins         | 0.00              | 0.00             | 0.00                      | tongfang |                 | ktollman | picture Payment details |
| Departed Vehicles       |     |                    |               | 0.00              | 0.00             | 0.00                      |          |                 |          |                         |
|                         | 4   |                    |               |                   |                  |                           |          |                 |          | Ъ.                      |

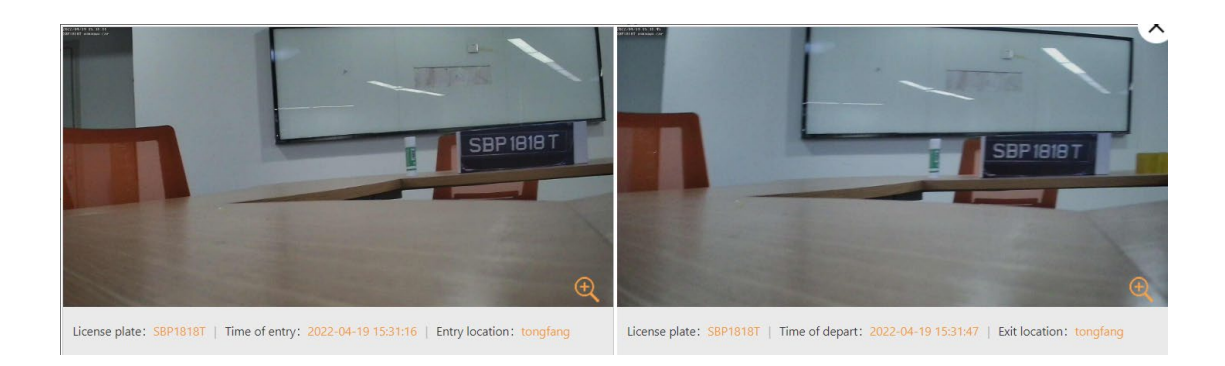

#### Search

Click [more] button to query the cars that meets the conditions.

| N     | /ly home page     | Departed Vehicles ×       | On-site Vehicl        | es × Record o     | of vehicles $\times$    |               |                   |                  |                            |  |  |  |
|-------|-------------------|---------------------------|-----------------------|-------------------|-------------------------|---------------|-------------------|------------------|----------------------------|--|--|--|
| Licer | nse plate number: | SBP1818T                  |                       |                   |                         |               |                   |                  | Search                     |  |  |  |
| Regi  | ional query:      | kelvin                    |                       |                   |                         |               |                   |                  |                            |  |  |  |
| Time  | e of entry:       |                           | to                    | Ti                | me of depart: 2022-04-1 | 9 00:00:00    | to                |                  |                            |  |  |  |
| Vehi  | cle Type:         | Temperary vehicles        | monthly card vehicles | Special vehicles  | VIP vehicle Reserve     | vation car    |                   |                  |                            |  |  |  |
| Abn   | ormal depart:     | Fail to find entry record | Non-vehicles free to  | go 🗌 Owner scan p | aid already 🗌 Abnorm    | al exit       |                   |                  |                            |  |  |  |
| Exit: | Exit: tongfang    |                           |                       |                   |                         |               |                   |                  |                            |  |  |  |
| No ad | mission record?   |                           |                       |                   | Close 🔺                 |               |                   |                  | Export                     |  |  |  |
| No.   | License plate nur | ber Vehicle Type          | Traffic area          | Time of entry     | Time of depart          | Parking hours | Total plan income | Total net income | Discount ar<br>(Deducted a |  |  |  |
| 1     | SBP1818T          | monthly card vehi         | cles kelvin           | 2022-04-19 15:31  | 2022-04-19 15:31        | Omins         | 0.00              | 0.00             | 0.00                       |  |  |  |
| total |                   |                           |                       |                   |                         |               | 0.00              | 0.00             | 0.00                       |  |  |  |

#### Export

| A     | В                       | С               | D                     | E           | F               | G               | Н         | 1          | J         | K        | L        | M        | N        | 0 |
|-------|-------------------------|-----------------|-----------------------|-------------|-----------------|-----------------|-----------|------------|-----------|----------|----------|----------|----------|---|
|       | Departed Vehicles       | export of time: | 2022-04-19 15:36:11   |             |                 |                 |           |            |           |          |          |          |          |   |
| No.   | Car park record         | License plate n | Vehicle Type          | Traffic are | Time of entry   | Time of depart  | Parking h | Total plan | Total net | Discount | Exit     | Abnormal | Operator |   |
|       | 1 20220419153116777054a | SBP1818T        | monthly card vehicles | kelvin      | 2022/4/19 15:31 | 2022/4/19 15:31 | Omins     | 0          | 0         | 0        | tongfang |          | ktollman |   |
| total |                         |                 |                       |             |                 |                 |           | 0          | 0         | 0        |          |          |          |   |
|       |                         |                 |                       |             |                 |                 |           |            |           |          |          |          |          |   |
|       |                         |                 |                       |             |                 |                 |           |            |           |          |          |          |          |   |

# 1.6.3 Records of Vehicles

Shows all the enter and exit car records.

| Parking Lot<br>Management Platform |       |                      |        |              |                  |                  |               |                       |              | 0              | admin ~  |
|------------------------------------|-------|----------------------|--------|--------------|------------------|------------------|---------------|-----------------------|--------------|----------------|----------|
| System administration +            | N     | ly home page De      | parted | Vehicles ×   | On-site Vehicles | Record of vehi   | cles ×        |                       |              |                |          |
| 🕾 Car park management +            | Licer | se plate number:     |        |              |                  |                  |               |                       |              |                | Search   |
| 🕾 Rate Setting +                   | No ad | nission record?      |        |              |                  | More             | •             |                       |              |                | Export   |
| 🖨 Report +                         | No.   | License plate number | Туре   | Traffic area | Time of entry    | Time of depart   | Parking hours | Vehicle Type          | Vehicle type | Entry location | Exit     |
| 🗟 Orders Management 🛛 –            | 1     | SBP1818T             | Exit   | kelvin       | 2022-04-19 15:31 | 2022-04-19 15:31 | Omins         | monthly card vehicles | Small cars   | tongfang       | tongfang |
| On-site Vehicles                   | 2     | SBP1818T             | Enter  | kelvin       | 2022-04-19 15:31 |                  | -             | monthly card vehicles | Small cars   | tongfang       |          |

### Search

Click [more] button to query the cars that meets the conditions  $_{\circ}$ 

| M                                                                                                   | My home page Departed Vehicles × On-site Vehicles × Record of vehicles × |           |           |              |                          |                  |               |                       |              |                |          |  |  |
|----------------------------------------------------------------------------------------------------|--------------------------------------------------------------------------|-----------|-----------|--------------|--------------------------|------------------|---------------|-----------------------|--------------|----------------|----------|--|--|
| Licen                                                                                               | se plate number:                                                         | SBP1818   | т         |              |                          |                  |               |                       |              |                | Search   |  |  |
| Regio                                                                                               | onal query:                                                              | kelvin    |           |              |                          |                  |               |                       |              |                |          |  |  |
| hrs                                                                                                 | From:                                                                    | 2022-04-1 | 19 00:00  | :00 🗖 to     |                          |                  |               |                       |              |                |          |  |  |
| Type:                                                                                               |                                                                          | Enter     | Exit      |              |                          |                  |               |                       |              |                |          |  |  |
| Vehicle Type: Temperary vehicles monthly card vehicles Special vehicles VIP vehicle Reservation car |                                                                          |           |           |              |                          |                  |               |                       |              |                |          |  |  |
| Entry and exit: Classify the license plate number QR scan Facial scan                               |                                                                          |           |           |              |                          |                  |               |                       |              |                |          |  |  |
| Opera                                                                                               | ation:                                                                   | Switch a  | automatic | ally Remot   | te switch 📃 Local switch |                  |               |                       |              |                |          |  |  |
| No. or draw                                                                                         | sission second?                                                          |           |           |              |                          | Close            | •             |                       |              |                |          |  |  |
| NO autr                                                                                             | lission record?                                                          |           |           |              |                          |                  |               |                       |              |                | Export   |  |  |
| No.                                                                                                 | License plate nu                                                         | umber     | Туре      | Traffic area | Time of entry            | Time of depart   | Parking hours | Vehicle Type          | Vehicle type | Entry location | Exit     |  |  |
| 1                                                                                                   | SBP1818T                                                                 |           | Exit      | kelvin       | 2022-04-19 15:31         | 2022-04-19 15:31 | 0mins         | monthly card vehicles | Small cars   | tongfang       | tongfang |  |  |
| 2                                                                                                   | SBP1818T                                                                 |           | Enter     | kelvin       | 2022-04-19 15:31         |                  | -             | monthly card vehicles | Small cars   | tongfang       |          |  |  |
| 4                                                                                                   |                                                                          |           |           |              |                          |                  |               |                       |              |                | •        |  |  |

#### export

|     | export the o           | data 。            |           |              |                 |            |           |            |            |          |           |             |             |          |
|-----|------------------------|-------------------|-----------|--------------|-----------------|------------|-----------|------------|------------|----------|-----------|-------------|-------------|----------|
| А   | В                      | С                 | D         | E            | F               | G          | н         | 1          | J          | К        | L         | М           | N           | 0        |
|     | Record of vehicles     | export of time:20 | 022-04-19 | 15:41:15     |                 |            |           |            |            |          |           |             |             |          |
| No. | Car park record        | License plate nu  | Туре      | Traffic area | Time of entry   | Time of de | Parking h | Vehicle Ty | Entry loca | Exit     | Entry and | Operation   | Operator    |          |
|     | 1 20220419153116777054 | SBP1818T          | Exit      | kelvin       | 2022-04-19 15:3 | 2022-04-1  | 0mins     | monthly o  | Small cars | tongfang | tongfang  | Classify th | Switch au   | ktollman |
|     | 2 20220419153116777054 | SBP1818T          | Enter     | kelvin       | 2022-04-19 15:3 |            |           | monthly o  | Small cars | tongfang |           | Classify th | Local swite | ktollman |
|     |                        |                   |           |              |                 |            |           |            |            |          |           |             |             |          |

### 1.6.4 Transactions

Show the transactions in this part.

# 1.6.5 Discount Records

Show the cars that have discount

# 1.6.6 Manual

### Switch

Record the manual opening

| System administration + | f vehicles | × Transactions × Prod  | uct admin × Produc | t OP record × Card op | ening admin × | Manual Switch ×      | <                 |    |
|-------------------------|------------|------------------------|--------------------|-----------------------|---------------|----------------------|-------------------|----|
| 🕾 Car park management + | License pl | late number:           | o                  | perator:              |               |                      | Sear              | ch |
|                         |            |                        |                    | More 🕶                |               |                      |                   |    |
| 🗳 Report +              | No.        | Type of entry and exit | Way of Switch      | Source of switch      | Location      | License plate number | Pictures for ref. | c  |
|                         | 1          | Exit                   | Software close     | Sentrybox open        | tongfang      |                      | Check pictures    | k  |
| Ø Orders Management –   | 2          | Exit                   | Software close     | Sentrybox open        | tongfang      | SBP1818T             | Check pictures    | k  |
| On-site Vehicles        | 3          | Exit                   | Software close     | Sentrybox open        | tongfang      |                      | Check pictures    | k  |
| Departed Vehicles       | 4          | Exit                   | Software open      | Sentrybox open        | tongfang      | SBP1818T             | Check pictures    | k  |
| Record of vehicles      | 5          | Entry                  | Software open      | Sentrybox open        | tongfang      | Unlicensed           | Check pictures    | k  |
| Transactions            | 6          | Entry                  | Software close     | Sentrybox open        | tongfang      | Unlicensed           | Check pictures    | k  |
| Discount Records        | 7          | Entry                  | Software close     | Sentrybox open        | tongfang      | Unlicensed           | Check pictures    | k  |
| Manual Switch           | 8          | Entry                  | Software open      | Sentrybox open        | tongfang      |                      | Check pictures    | k  |
| ⊟Monthly card admin +   | 9          | Entry                  | Software open      | Sentrybox open        | tongfang      |                      | Check pictures    | k  |

#### Search

Search to get the corresponding opening record

| License | e plate number:        |                | Operator:        |          |                      | Sear              | ch |
|---------|------------------------|----------------|------------------|----------|----------------------|-------------------|----|
| operat  | tion time:             |                | to               |          |                      |                   |    |
| Type o  | of entry and exit:     | Entry 🔽 Exit   |                  |          |                      |                   |    |
|         |                        |                | Close 🔺          |          |                      |                   |    |
| No.     | Type of entry and exit | Way of Switch  | Source of switch | Location | License plate number | Pictures for ref. | c  |
| 1       | Exit                   | Software close | Sentrybox open   | tongfang |                      | Check pictures    | k  |
| 2       | Exit                   | Software close | Sentrybox open   | tongfang | SBP1818T             | Check pictures    | k  |
| 3       | Exit                   | Software close | Sentrybox open   | tongfang |                      | Check pictures    | k  |
| 4       | Exit                   | Software open  | Sentrybox open   | tongfang | SBP1818T             | Check pictures    | k  |

# 1.7 Report

Consist of [Daily report], [monthly report], [annual report], [collector report]

Intelligent Parking Management System User Manual

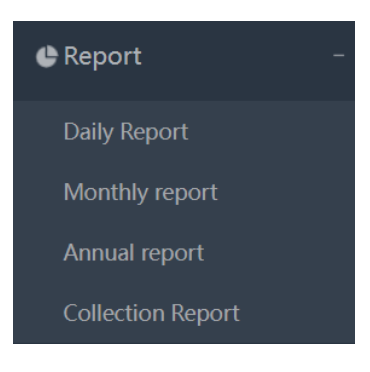

# 1.7.1Daily report

A default summary of the previous day's charges from 0:00 to 23:59:59; generates the corresponding pre-processed report data for the previous day.

|   | My     | home page       | Daily Report ×     |                   |                 |                 |            |                   |            |
|---|--------|-----------------|--------------------|-------------------|-----------------|-----------------|------------|-------------------|------------|
|   | time:  | 2022-04-18      | to 2022-04-18      |                   |                 |                 |            |                   | Search     |
|   | Help a | nd Instruction? |                    |                   |                 |                 |            | Export            | Export PDF |
|   | Ne     | Dete            | Total plan in some | Total ant in some | Discount amount | Temperary car i | ncome(net) |                   |            |
|   | INO.   | Date            | lotal plan income  | iotal net income  | Discount amount | Cash income     | Non-cash   | Newly added cards | Newly ad   |
| 4 | 1      | 2022-04-18      | 30.00              | 30.00             | 0.00            | 30.00           | 0.00       | 0                 | 0          |
|   | total  |                 | 30.00              | 30.00             | 0.00            | 30.00           | 0.00       | 0                 | o          |
|   | 4      |                 |                    |                   |                 |                 |            |                   |            |

[help and instruction]

| My     | home page       | Daily Report ×    |                                                                                                    |               |                   |           |
|--------|-----------------|-------------------|----------------------------------------------------------------------------------------------------|---------------|-------------------|-----------|
| time:  | 2022-04-18      | to 2022-04-18     |                                                                                                    |               |                   | Search    |
| Help a | nd Instruction? |                   |                                                                                                    |               |                   |           |
|        |                 |                   | Temperary ca                                                                                                    | r income(net) |                   |           |
| No.    | Date            | Total plan income | Help and Instruction                                                                                                    | ×             | Newly added cards | Newly ad- |
| 1      | 2022-04-18      | 30.00             | 1、plan payment: net payment+discount                                                                                                    | Î             | 0                 | 0         |
| total  |                 | 30.00             | 2、 net payment=temperary income+monthly cards income                                                                                                    | . 8           |                   |           |
| ¢      |                 | Tota              | <ol> <li>temperary income:[order management module] total net income<br/>payment details</li> <li>cash income: [order management module] total net income</li> </ol> | in cash       |                   | •         |

#### Details

Click [show details]

| time:    | 2022-04-18           | to 2022-04-18         |            |                    |                          |               |                 | Search                                 |
|----------|----------------------|-----------------------|------------|--------------------|--------------------------|---------------|-----------------|----------------------------------------|
| Help ar  | nd Instruction?      |                       |            |                    |                          |               |                 | Export Export PDF                      |
| ry car i | ncome(net)           |                       |            |                    | Monthly cards income(net | )             |                 | Ditrik                                 |
| ne       | Non-cash             | Newly added cards     | Ne         | ewly added income  | Renewal cards            | Renewal cards | income Refund a | Details                                |
|          | 0.00                 | 0                     |            | 0.00               | 0                        | 0.00          |                 | Show Details                           |
|          | 0.00                 | 0                     |            | 0.00               | 0                        | 0.00          |                 |                                        |
| 4        |                      |                       |            |                    |                          |               |                 | ÷                                      |
| м        | y home page          | Daily Report $\times$ | Daily repo | rt details ×       |                          |               |                 |                                        |
| н        | elp and Instruction? |                       |            |                    |                          |               | Export PDF      | <back previous<="" td="" to=""></back> |
|          |                      |                       |            |                    | 2022-04-18 Deta          | iils          |                 |                                        |
|          | Classify             | Way of<br>payment     | Total      | Payment<br>channel | Source of fu             | ınds          | Amount of money | Remark                                 |
|          | Temparary park       | ting Cash             | 30.00      | Guardhouse         | ktollman                 |               | 30.00           |                                        |
|          | income               | total                 | 30.00      |                    |                          |               |                 |                                        |

Click [export] to get PDF or xls format file.

# 1.7.2Monthly report

a summary of the current month's revenue, but not include the current day's data

| My     | home pag              | e Monthly repo    | rt ×             |                 |                           |          |                   |                    |    |  |
|--------|-----------------------|-------------------|------------------|-----------------|---------------------------|----------|-------------------|--------------------|----|--|
| time:  | 2022-04               | to 202            | 22-04            |                 |                           |          |                   | Sear               | ch |  |
| Help a | Help and instruction? |                   |                  |                 |                           |          |                   |                    |    |  |
| Ne     | Data                  |                   | Total net income | Discount amount | Temperary car income(net) |          | Mont              |                    |    |  |
| INO.   | Date T                | iotai pian income |                  |                 | Cash income               | Non-cash | Newly added cards | Newly added income | Re |  |
| 1      | 2022-04               | 140.00            | 140.00           | 0.00            | 30.00                     | 0.00     | 1                 | 110.00             |    |  |
| total  |                       | 140.00            | 140.00           | 0.00            | 30.00                     | 0.00     | 1                 | 110.00             |    |  |
| 4      |                       |                   |                  |                 |                           |          |                   |                    | •  |  |

# 1.7.3Annual report

a summary of the current year's revenue, but not include the current day's data

|   | My home page Annual report ×     |      |                   |                  |                 |                 |            |                   |                    |     |
|---|----------------------------------|------|-------------------|------------------|-----------------|-----------------|------------|-------------------|--------------------|-----|
| , | time: 2022 to 2022 TE            |      |                   |                  |                 |                 |            |                   |                    |     |
|   | Help and Instruction? Export PDF |      |                   |                  |                 |                 |            |                   |                    |     |
|   | N.                               | Dete |                   |                  |                 | Temperary car i | ncome(net) | Monthly ca        |                    |     |
|   | INO.                             | Date | iotai pian income | iotai net income | Discount amount | Cash income     | Non-cash   | Newly added cards | Newly added income | Ren |
|   | 1                                | 2022 | 140.00            | 140.00           | 0.00            | 30.00           | 0.00       | 1                 | 110.00             |     |
|   | total                            |      | 140.00            | 140.00           | 0.00            | 30.00           | 0.00       | 1                 | 110.00             |     |

# 1.7.4Collector report

show the collector's  $\mathsf{report}_\circ$ 

| My home page Annual report × Annual |                                                                                                    |  |    | Annual report incom | e details 🛛 × | Collection Report $\times$ | Daily Report $\times$ | Daily report details | × | $\langle \rangle$ |  |
|-------------------------------------|----------------------------------------------------------------------------------------------------|--|----|---------------------|---------------|----------------------------|-----------------------|----------------------|---|-------------------|--|
| Pay p                               | eriod:                                                                                                    |  | to |                     |               |                            |                       |                      |   | Search            |  |
| Tollm                               | Iman ktoliman                                                                                                    |  |    |                     |               |                            |                       |                      |   |                   |  |
| Tollm                               | Ilman role Tollman Central toll collector                                                                              |  |    |                     |               |                            |                       |                      |   |                   |  |
|                                     | Close  Export DDF Export                                                                                               |  |    |                     |               |                            |                       |                      |   |                   |  |
| No.                                 | o. Tollman role Start time of checking Checking time Total plan income Total net income Total discount amount Cash inc |  |    |                     |               |                            |                       |                      |   |                   |  |
|                                     |                                                                                                    |  |    |                     |               |                            | No results            |                      |   |                   |  |

### 1.8 Monthly card

Monthly card management consists of [product admin], [product OP record], [card opening admin], [card OP record],

Monthly card adding process: Add monthly card  $\rightarrow$  audit  $\rightarrow$  Open card

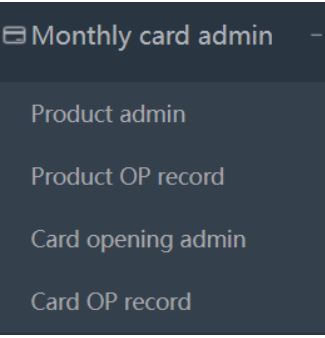

### 1.8.1 Product admin

the monthly card products for sale, such as 1 monthly card, quarterly card, annual

card, etc., it needs to

define the expiration date of the product sold, and the relevant person review this monthly card product. After the audit is passed, the corresponding monthly card products will be on sale,

| System administration + |   | Collection Report × Daily Report × Daily report details × Product admin × |              |                                               |                  |              |                        |        |  |
|-------------------------|---|---------------------------------------------------------------------------|--------------|-----------------------------------------------|------------------|--------------|------------------------|--------|--|
| 🗟 Car park management + |   | Product Sear                                                              |              |                                               |                  |              |                        |        |  |
| 🗷 Rate Setting +        |   | +Add Help and instactions Export                                          |              |                                               |                  |              |                        |        |  |
| 🕒 Report +              |   | No.                                                                       | Product      | Product period                                | Amount           | sales status | validity               | Auditi |  |
| Orders Management +     | Į | 1                                                                         | tongfang VIP | 1month                                        | 100.00           | onsale       | 2022-04-01to2022-04-30 | F      |  |
| ⊟ Monthly card admin –  |   | 4                                                                         |              |                                               |                  |              |                        | +      |  |
| Product admin           |   |                                                                           |              | Total Records 1 Item, Display 10 Item previou | page 1 Next page | Skip:        | Confirm                |        |  |

#### Add

Click [add], the product can be customized, choose 1-12 months for this card. the time period, currently only supports all day.

| My home page Product admin × |                             |                                        |
|------------------------------|-----------------------------|----------------------------------------|
|                              |                             | <back previous<="" th="" to=""></back> |
| *Product                     | tongfang VIP2               |                                        |
| *Product period              | 12month                     |                                        |
| *Period                      | all day 👻                   |                                        |
| *Amount                      | 1000 Yuan                   |                                        |
| *validity                    | 2022-04-19 to 2023-04-19 to |                                        |
|                              | Confirm                     |                                        |

#### Audit/stopsale/edit/delete

Click the [audit] button to review the monthly card product.

| System administration +              | My home p                                  | age Product admin ×    |                                  |                   |                     |        |                  |  |  |  |
|--------------------------------------|--------------------------------------------|------------------------|----------------------------------|-------------------|---------------------|--------|------------------|--|--|--|
| 🕾 Car park management +              | Product                                    |                        |                                  |                   |                     |        | Search           |  |  |  |
| 🗷 Rate Setting +                     | More +<br>Add Help and Instructions Export |                        |                                  |                   |                     |        |                  |  |  |  |
| 📽 Report +                           | sales status                               | validity               | Auditing status                  | Period            | Time                | People | Operation        |  |  |  |
| Ø Orders Management +                | unsale                                     | 2022-04-19to2023-04-19 | Unaudited                        | 00:00:00-23:59:59 | 2022-04-19 16:17:08 | admin  | Audit   Delete   |  |  |  |
| ⊟Monthly card admin -                | onsale                                     | 2022-04-01to2022-04-30 | Pass<br>ly card audit            | 00:00:00—23:59:59 | 2022-04-13 09:32:47 | admin  | Audit   stopsale |  |  |  |
| Product admin<br>Product OP record   | 4                                          |                        | Auditing status 💿 Audited 🔷 Unau | dited             | Confirm             |        | •                |  |  |  |
| Card opening admin<br>Card OP record |                                            |                        | Opinions                         | 0/90,2            |                     |        |                  |  |  |  |
| Special car Management               |                                            |                        | cancel                           | onfirm            |                     |        |                  |  |  |  |

Click [stopsale] to stop this product

| My home p             | Product admin ×        |                                             |                   |                     |        |                  |  |  |  |
|-----------------------|------------------------|---------------------------------------------|-------------------|---------------------|--------|------------------|--|--|--|
| Product:              |                        |                                             |                   |                     |        | Search           |  |  |  |
| Help and Instructions |                        |                                             |                   |                     |        |                  |  |  |  |
| sales status          | validity               | Auditing status                             | Period            | Time                | People | Operation        |  |  |  |
| onsale                | 2022-04-19to2023-04-19 | Pass                                        | 00:00:00—23:59:59 | 2022-04-19 16:17:08 | admin  | Audit stopsale   |  |  |  |
| onsale                | 2022-04-01to2022-04-30 | changing the status of product              | ×                 | 2022-04-13 09:32:47 | admin  | Audit   stopsale |  |  |  |
| •                     | Tot.                   | The product onsale status: onsale cancel Co | topsale<br>nfirm  | op: Confirm         |        |                  |  |  |  |

It also can click [onsale] to open the sale

| sales status | validity               | Auditing status                 | Period                | Time                | People  | Operation        |
|--------------|------------------------|---------------------------------|-----------------------|---------------------|---------|------------------|
| stonsale     | 2022-04-19to2023-04-19 | Dace                            | 00:00:0023:59:59      | 2022-04-19 16:17:08 | admin   | Audit onsale     |
| stopsuit     |                        | 1 405                           |                       |                     | ucitini | Delete           |
| onsale       | 2022-04-01+02022-04-30 | Pace                            | 00:00:00-23:59:59     | 2022 04 12 00-22-47 | admin   | Audit   stopsale |
|              |                        | changing the status of product  | ×                     |                     |         |                  |
| 4            | Tota                   | al Re The product onsale cancel | ) stopsale<br>Confirm | Confirm             |         | Þ                |

Click the 【Delete】 button to cancel this product , it needs to stop the sale first

Intelligent Parking Management System User Manual

| sales status | validity               | Auditing status | Period                      | Time                | People | Operation                    |
|--------------|------------------------|-----------------|-----------------------------|---------------------|--------|------------------------------|
| stopsale     | 2022-04-19to2023-04-19 | Pass            | 00:00:0023:59:59            | 2022-04-19 16:17:08 | admin  | Audir   onsale               |
| onsale       | 2022-04-01to2022-04-30 | prompt          |                             | 13 09:32:47         | admin  | Audit   stopsale<br>  Delete |
| •            | Tota                   | e confirm dele  | eting the monthly card proc | duct?               |        |                              |
|              |                        | Conf            | irm cancel                  |                     |        |                              |

### Export

| A  |   | В                | С             | D             | E              | F                   | G          | Н                 |                 | J      |
|----|---|------------------|---------------|---------------|----------------|---------------------|------------|-------------------|-----------------|--------|
|    |   | Monthly card pro | export of tin | ne:2022-04-1  | 9 16:28:31     |                     |            |                   |                 |        |
| No |   | Product          | Product amo   | Product price | Status of proc | Validity            | Auditing s | Suitable period   | Time            | People |
|    | 1 | tongfang VIP2    | 12            | 1000          | stopsale       | 2022-04-19to2023-04 | 1 Pass     | 00: 00: 0023: 59: | 2022/4/19 16:17 | admin  |
|    | 2 | tongfang VIP     | 1             | 100           | onsale         | 2022-04-01to2022-04 | 1 Pass     | 00: 00: 0023: 59: | 2022/4/13 9:32  | admin  |
|    |   |                  |               |               |                |                     |            |                   |                 |        |

### 1.8.2 Product OP record

Record the card operation

| © System administration + | My ho    | ome page Produc | t admin × Product OP re | ord ×   |                      |              |                 |                          |
|---------------------------|----------|-----------------|-------------------------|---------|----------------------|--------------|-----------------|--------------------------|
| 🗟 Car park management +   | Product: |                 |                         |         |                      |              |                 | Search                   |
| 🕾 Rate Setting +          |          |                 |                         |         | More 🔻               |              |                 |                          |
| 🖨 Report +                | No.      | Product         | Product period          | Amount  | Period               | sales status | Auditing status | Creating time of product |
| Orders Management +       | 1        | tongfang VIP2   | 12month                 | 1000.00 | 00: 00: 0023: 59: 59 | onsale       | Pass            | 2022-04-19 16:17:08      |
| Monthly card admin -      | 2        | tongfang VIP2   | 12month                 | 1000.00 | 00: 00: 0023: 59: 59 | stopsale     | Pass            | 2022-04-19 16:17:08      |
|                           | 3        | tongfang VIP2   | 12month                 | 1000.00 | 00: 00: 0023: 59: 59 | onsale       | Pass            | 2022-04-19 16:17:08      |
| Product admin             | 4        | tongfang VIP2   | 12month                 | 1000.00 | 00: 00: 0023: 59: 59 | unsale       | Pass            | 2022-04-19 16:17:08      |
| Product OP record         | 5        | tongfang VIP2   | 12month                 | 1000.00 | 00: 00: 0023: 59: 59 | unsale       | Unaudited       | 2022-04-19 16:17:08      |
| Card opening admin        | 6        | tongfang VIP    | 1month                  | 100.00  | 00: 00: 0023: 59: 59 | unsale       | Pass            | 2022-04-13 09:32:47      |
| Card OP record            | 7        | tongfang VIP    | 1month                  | 100.00  | 00: 00: 0023: 59: 59 | unsale       | Unaudited       | 2022-04-13 09:32:47      |
| Special car Management    | 4        |                 |                         | 1       | 1                    |              |                 | •                        |

### 1.8.3 Card opening admin

Monthly card opening can support one car per person, multiple cars per person, multiple cars per person, and pay for renewals and refunds.

| System administration + | My home                                                                                     | page | Produ       | ct admin × Pr | roduct OP record ×           | Card openir | ng admin 🛛 ×  |               |         |               |                   |  |  |
|-------------------------|---------------------------------------------------------------------------------------------|------|-------------|---------------|------------------------------|-------------|---------------|---------------|---------|---------------|-------------------|--|--|
| 🕮 Car park management + | inagement + Ucerse plate number:                                                            |      |             |               |                              |             |               |               |         |               |                   |  |  |
| ः Rate Setting +        | Rate Setting + + Open Help and Instruction?     More ▼     delete data Export Import Downlo |      |             |               |                              |             |               |               |         |               |                   |  |  |
| 🕒 Report +              |                                                                                             | No   | Mobile      | Application   | name/company name            | Customer    | License plate | parking space | Owner   | Parking space | Purchased monthly |  |  |
| 🗷 Orders Management 🔸   |                                                                                             | 140  | number      | character     | name/company name            | ID          | number        | ID            | data    | quantity      | cards             |  |  |
| ⊟ Monthly card admin -  |                                                                                             | 1    | 13632556343 | Person        | kelvin                       | NO.1        | SBP1818T      |               | Check   | 1             | tongfang VIP      |  |  |
| Product admin           | 4                                                                                           |      |             |               |                              | _           | _             | _             | _       |               | •                 |  |  |
| Product OP record       |                                                                                             |      |             | Total Rec     | ords 1 Item, Display 10 Item | previou pa  | ige 1 Next pa | ige Skip:     | Confirm |               |                   |  |  |
| Card opening admin      |                                                                                             |      |             |               |                              |             |               |               |         |               |                   |  |  |
| Card OP record          |                                                                                             |      |             |               |                              |             |               |               |         |               |                   |  |  |

#### Note: card status

| in effect | the monthly cards in use                                                                 |
|-----------|------------------------------------------------------------------------------------------|
| expired:  | cards expired, will be charged as temporary parking, will be in effect after renewal.    |
| nonding   | users applied the card in advance, valid date not arrived yet, for example, the          |
| pending   | application date is 11/8/2017, the validity date is 1/9/2017 which means the cards will  |
| effect    | be in effect until 1st of September                                                      |
| refund    | the cards expired and obsolete, the refund money will be operated offline, card can't be |
| retund    | renewed, refunded, or edited                                                             |
| frozen    | the cards cannot be used, only could be used after defrosted                             |

#### Open

#### Click (open) to get a monthly card

Notes: Only one monthly card can be issued for the same license plate number in the same lot and for the same time period.

| My home page     | Product            | t admin × P          | roduct OP record | × Card opening admin | <     |          |                                               |             |
|------------------|--------------------|----------------------|------------------|----------------------|-------|----------|-----------------------------------------------|-------------|
| 🗏 Info of openir | ng cards           |                      |                  |                      |       |          | <back 1<="" th=""><th>to previous</th></back> | to previous |
| *Application     | n character        | Person               | •                |                      |       |          |                                               |             |
| Mobi             | ile number         | 18988888888          |                  | *p                   | erson | tongfang |                                               |             |
| Se               | lect region        | 🛃 kelvin             |                  |                      |       |          |                                               |             |
| P. License plate | number<br>e number | <b>+</b><br>SBP18199 | 8                |                      |       |          |                                               |             |

| Monthly card product      |                |                     |            |               |
|---------------------------|----------------|---------------------|------------|---------------|
| *Monthly card product     | tongfang VIP 🔹 | Monthly card price  | 100.00     |               |
| Monthly card denomination | 1Months        | Purchase quantity   | 2          | •             |
| Purchase extra            | Select 🔹       | extra amount        | 0          | Yuan          |
| *Parking space quantity   | 2              | *validity           | 2022-04-19 | to 2022-06-18 |
| Relative parking space ID | +<br>SBP1818Y  |                     |            |               |
| *Pay amount               | 400.00         |                     |            |               |
| Remark                    |                | 0/90 /              |            |               |
|                           |                | Confirm paying canc | cel        |               |

#### Renewal

| click | Renewal |
|-------|---------|
|-------|---------|

| +Open      | Help and      | Instruction?              |                         |                     | Mole +                    |                     | delete data    | Export Import Down     |                            |  |
|------------|---------------|---------------------------|-------------------------|---------------------|---------------------------|---------------------|----------------|------------------------|----------------------------|--|
| king space | Owner<br>data | Parking space<br>quantity | Purchased monthly cards | Relative<br>section | Expiration date           | Monthly card status | OperatorRemark | operation time         | Operation                  |  |
| 3P1818Y    | Check         | 2                         | tongfang VIP            | kelvin              | 2022-04-19~2022-06-<br>18 | in effect           | admin          | 2022-04-19<br>16:45:22 | renewal   Refund<br>  edit |  |
|            | Check         | 1                         | tongfang VIP            | kelvin              | 2022-04-01~2022-05-<br>01 | in effect           | admin          | 2022-04-13<br>10:03:53 | renewal   Refund<br>  edit |  |

When the renewal time period is not consecutive with the time period in the opening record, a new card will be automatically generated, and when changing the parking space and changing the product type, it will be regarded as a new card.

### Refund

| +Open      | Help and      | Instruction?           | Refund application              | More 💌         | ×     | delete data  | Export                 | Import Download            |
|------------|---------------|------------------------|---------------------------------|----------------|-------|--------------|------------------------|----------------------------|
| cing space | Owner<br>data | Parking sp<br>quantity | Name                            | tongfang       |       | eratorRemark | operation time         | Operation                  |
| 3P1818Y    |               | 2                      | Mobile number<br>*Refund amount | 18988888888    | Yuan  | dmin         | 2022-04-19<br>16:45:22 | renewal Refund             |
|            |               | 1                      | Remark                          |                |       | dmin         | 2022-04-13<br>10:03:53 | renewal   Refund<br>  edit |
|            |               |                        | _                               | cancel Confirm | 0/30% | Confirm      |                        | ľ                          |

### Edit

gray part cannot be edited. while editing, all uploaded images can be deleted.

| Product OP record<br>Card opening admin | "License plate number     | S8P18199       |                    |            |               |
|-----------------------------------------|---------------------------|----------------|--------------------|------------|---------------|
| Card OP record                          |                           |                |                    |            |               |
| Special car Management                  | 🖯 Monthly card product    |                |                    |            |               |
|                                         | *Monthly card product     | tongfang VIP 👻 | Monthly card price | 100.00     |               |
|                                         | Monthly card denomination | 1month         | Purchase quantity  | 2          | •             |
|                                         | *Parking space quantity   | 2              | *validity          | 2022-04-19 | to 2022-06-18 |
|                                         | Relative parking space ID | +<br>SBP1818Y  |                    |            |               |
|                                         | *Pay amount               | 400.00         |                    |            |               |
|                                         | Commission fee            | Yuan           |                    |            |               |
|                                         |                           |                |                    |            |               |

### Search

Click [more] to search the cards that meet the requirement

| System administration + | My hon        | ne page  | e Produ           | ct admin × Ca  | ard opening admin $^{	imes}$ |          |               |               |            |               |                   |
|-------------------------|---------------|----------|-------------------|----------------|------------------------------|----------|---------------|---------------|------------|---------------|-------------------|
| 🕾 Car park management + | License plate | number   |                   | name/c         | company name:                |          |               |               |            |               | Search            |
| 🗷 Rate Setting +        | Mobile numb   | oer:     |                   | Product:       |                              |          |               |               |            |               |                   |
|                         | operation t   | ime:     |                   | to             |                              |          |               |               |            |               |                   |
| C Report +              | Monthly ca    | rd statu | ıs: 🗹 in effect 🛛 | Pending effect | expired Refund               | 1        | ▼ d after     |               |            |               |                   |
| Orders Management +     | Application   | charac   | ter: Person       | Company        |                              |          |               |               |            |               |                   |
| ⊟Monthly card admin -   | +Open         | Help     | and Instruction?  |                |                              | CI       | lose          |               | delete dat | ta Export     | Import Download   |
| Product admin           |               | No       | Mobile            | Application    | name/comnany name            | Customer | License plate | parking space | Owner      | Parking space | Purchased monthly |
| Product OP record       |               |          | number            | character      | name, company name           | ID       | number        | ID            | data       | quantity      | cards             |
| Card opening admin      |               | 1        | 18988888888       | Person         | tonafana                     | NO.2     | SBP18199      | SBP1818Y      | Check      | 2             | tongfang VIP      |
| Card OP record          |               |          |                   |                | 5.5                          |          |               |               |            |               | 5.5               |
| Special car Management  |               | 2        | 13632556343       | Person         | kelvin                       | NO.1     | SBP1818T      |               | Check      | 1             | tongfang VIP      |

### Export and import

a) export

| ĺ | А  | В         | С         | D          | E           | F               | G          | Н               | I.              | J      | K |
|---|----|-----------|-----------|------------|-------------|-----------------|------------|-----------------|-----------------|--------|---|
|   |    | Monthly o | export of | time:2022- | 04-19 16:5  | 6:16            |            |                 |                 |        |   |
|   | No | Product   | Product a | Product p  | Status of p | Validity        | Auditing s | Suitable period | Time            | People |   |
|   | 1  | tongfang  | 12        | 1000       | stopsale    | 2022-04-19to202 | Pass       | 00: 00: 002     | 2022/4/19 16:17 | admin  |   |
|   |    |           |           |            |             |                 |            |                 |                 |        |   |

 b) import: Used to bulk import monthly card opening information (need to add monthly card products in advance, if there are no monthly card products, please add first) up to 3000 cards each time

# 1.8.4 Card OP record

| System administration +              | My home page Card OP record ×                 |             |                   |                             |                            |             |                   |          |            |              |    |
|--------------------------------------|-----------------------------------------------|-------------|-------------------|-----------------------------|----------------------------|-------------|-------------------|----------|------------|--------------|----|
| 🗟 Car park management +              | License plate number: name/company name: Sear |             |                   |                             |                            |             |                   |          |            |              |    |
| 密 Rate Setting +                     |                                               |             |                   |                             | More 🔻                     |             |                   |          |            | Ехро         | rt |
| 🕒 Report +                           | No                                            | Application | name/company name | License plate number(before | License plate number(after | Mobile      | Purchased monthly | Relative | Operation  | Product      | Pu |
| Orders Management +                  | NO.                                           | character   | name/company name | modify)                     | modify)                    | number      | cards             | section  | type       | denomination | qu |
| ☐ Monthly card admin -               | 1                                             | Person      | tongfang          |                             | SBP18199                   | 18988888888 | tongfang VIP      | kelvin   | open cards | 1            |    |
| Product admin<br>Product OP record   | 2                                             | Person      | kelvin            | 贵O00293                     | SBP1818T                   | 13632556343 | tongfang VIP      | kelvin   | edit       | 1            |    |
| Card opening admin<br>Card OP record | 3                                             | Person      | kelvin            |                             | 贵O00293                    | 13632556343 | tongfang VIP      | kelvin   | open cards | 1            |    |
| Special car Management               | total                                         |             |                   |                             |                            |             |                   |          |            |              | •  |

# 1.9 Special

### car management

VIP vehicles has discounts, or free of charge.

### 1.9.1 VIP vehicle type management

Add

Click [add vehicle] to define the type

|   | More ▼ |              |            |                 |              |                     |               |  |  |  |
|---|--------|--------------|------------|-----------------|--------------|---------------------|---------------|--|--|--|
|   | No.    | Vehicle Type | Offer Type | Deduction value | Billing rule | operation time      | Operation     |  |  |  |
|   | 1      | VIP3         | Discount   | 5% off          | kelvin       | 2022-04-19 17:07:12 | edit   Delete |  |  |  |
| 4 | 4      |              |            |                 |              |                     | 4             |  |  |  |

#### Type :deduction amount ,deduction time , discount, free time

| System administration +              | My home page | VIP vehicle type management $~	imes$ |          |        |      |  |
|--------------------------------------|--------------|--------------------------------------|----------|--------|------|--|
| 🖲 Car park management +              |              |                                      | 1/100    |        |      |  |
|                                      |              | *Vehicle type name                   | VIP3     |        |      |  |
| 🗷 Rate Setting +                     |              | *Offer Type                          | Discount |        | •    |  |
| 🕒 Report +                           |              | Discount                             | 5        | fold   |      |  |
|                                      |              |                                      |          |        |      |  |
| Orders Management +                  |              | *Billing rule                        | Kelvin   |        | ·    |  |
| ■ Monthly card admin +               |              |                                      |          | cancel | save |  |
| ® Special car Manageme <del>nt</del> |              |                                      |          |        |      |  |
|                                      |              |                                      |          |        |      |  |
| VIP vehicle type management          |              |                                      |          |        |      |  |
| VIP vehicle management               |              |                                      |          |        |      |  |
| VIP operation records                |              |                                      |          |        |      |  |
|                                      |              |                                      |          |        |      |  |

#### Edit

| +Add | vehicle      |            |                 | More 🔻       |                     |               |
|------|--------------|------------|-----------------|--------------|---------------------|---------------|
| No.  | Vehicle Type | Offer Type | Deduction value | Billing rule | operation time      | Operation     |
| 1    | VIP3         | Discount   | 5% off          | kelvin       | 2022-04-19 17:07:12 | edit   Delete |
| 4    |              |            |                 |              |                     | +             |

#### Delete

| My ho<br>Car park ty | ome page VIP v | rehicle type managemen | t ×                            |              |                     | Sea         |
|----------------------|----------------|------------------------|--------------------------------|--------------|---------------------|-------------|
| +Add ve              | hicle          |                        |                                | Mare 🔻       |                     |             |
| No.                  | Vehicle Type   | Offer Type             | Deduction value                | Billing rule | operation time      | Operation   |
| 1                    | VIP3           | Discount               | 5% off                         | kelvin       | 2022-04-19 17:07:12 | edit Delete |
|                      |                | prompt                 | _                              | >            | Skip: Confirm       |             |
|                      |                | Are you sure you       | want to delete this vehicle ty | pe?          | •                   |             |
|                      |                |                        | Confirm cancel                 |              |                     |             |

# 1.9.2 VIP vehicle management

#### Add the VIP cars

| Basic Information       |                               |   |
|-------------------------|-------------------------------|---|
|                         |                               |   |
| *Vehicle Type VIP3      | Add license plate information | × |
| *Expiration date 2022-0 | 14 License plate              |   |
| License plate number    | SBP1818T                      |   |
| *License plate numbe    | Name KELVIN                   |   |
|                         | Mobile number 18988888888     |   |
|                         | cancel Confirm                |   |

Download the template ,then import the license plate .

Intelligent Parking Management System User Manual

| Basic Info  | ormation                  |   |               |                  |               |           |
|-------------|---------------------------|---|---------------|------------------|---------------|-----------|
|             | *Vehicle Type VIP3        |   | •             |                  |               |           |
| *           | Expiration date 2022-04-1 | 4 | to 2022-04-3  | 30               |               |           |
| Palicense n | late number               |   |               |                  |               |           |
| - License p |                           |   |               |                  |               |           |
|             | *License plate number     | - | - Imp         | porting Download |               |           |
|             |                           |   |               |                  |               | Delete    |
|             |                           |   | License plate | Name             | Mobile number | Operation |
|             |                           |   | SBP1818T      | KELVIN           | 1898888888    | Edit      |
|             |                           |   |               |                  |               |           |

# 1.9.3 VIP operation records

|     |                       |        |               |                      |        |          | Export              |
|-----|-----------------------|--------|---------------|----------------------|--------|----------|---------------------|
| No. | Operation type        | Name   | Mobile number | License plate number | Remark | Operator | operation time      |
| 1   | Add VIP license plate | KELVIN | 18988888888   | SBP1818T             |        | admin    | 2022-04-19 17:25:07 |
| 4   |                       |        |               |                      |        |          |                     |